## ZARZĄDZANIE UPRAWNIENIAMI w dostępie do serwisu - dla biur rachunkowych

Instrukcja jak wprowadzić dane o nowej firmie, dla której będziesz prowadzić PKPiR.

- Ta funkcjonalność dostępna jest dla operatorów z uprawnieniami administratora.
  - W menu wybierz "Administracja". Następnie w menu wybierz "Podmioty". Jeżeli nie masz tej funkcjonalności tzn., że musisz skontaktować się z osobą w Twoim biurze rachunkowym, która posiada uprawnienia administratora w serwisie MojaDobraFirma.pl

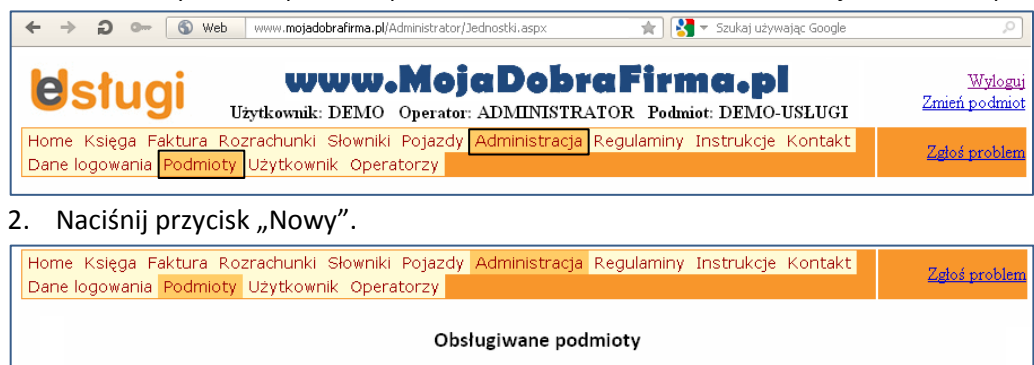

| PRODUKCJA              | Pefna nazwa: | Zakład Produkcji Przykładow "DEMO"<br>mgr inż Marian Brzezinowski |
|------------------------|--------------|-------------------------------------------------------------------|
| Zakład handlowy "DEMO" | Adres:       | Podwawelska 23/4<br>Mała Wieś<br>12-432 Gminnowo                  |
|                        | NIP:         | 846-76-23-774                                                     |
|                        | Regon:       | 987654321                                                         |
| Nowy                   | Negon.       | 507054522                                                         |

 W oknie "Podmioty – Nowy podmiot" uzupełnij informacje dotyczące wprowadzanej firmy. Nazwa skrócona obsługiwanej firmy jest jej identyfikatorem w serwisie, dlatego nie podlega późniejszym zmianom i musi być nazwą unikatową.

| Home Księga Faktura Rozrachunk     | i Słowniki Pojazdy <mark>Administracja</mark> Regulaminy Kontakt | Zgłoś problem |
|------------------------------------|------------------------------------------------------------------|---------------|
| Darie logowarila Pouriloty Ozytkow |                                                                  |               |
|                                    | Podmioty - Nowy podmiot                                          |               |
| Nazwa skrócona (identyfikator):    |                                                                  |               |
|                                    | 🗹 Podatnik jest osoba fizyczna                                   |               |
| Nazwisko:                          |                                                                  |               |
| lmię:                              |                                                                  |               |
| Data urodzenia:                    |                                                                  |               |
| Pesel:                             |                                                                  |               |
| Pełna nazwa:                       |                                                                  |               |
|                                    |                                                                  |               |
|                                    |                                                                  |               |
| Adres: Ulica nr domu / nr lokalu   |                                                                  |               |
| Miejscowość                        |                                                                  |               |
| Kod pocztowy - poczta              |                                                                  |               |
| Urząd skarbowy                     | Wybierz Urzad Skarbowy z listy                                   | •             |
| Państwo                            | POLSKA                                                           |               |
| Województwo                        |                                                                  |               |
| Powiat                             |                                                                  |               |
| Gmina                              |                                                                  |               |
| Giinia                             | E Padmiat Naci VAT                                               |               |
| NIP                                |                                                                  |               |
| De marine                          |                                                                  |               |
| Regon:                             |                                                                  |               |
| Konto bankowe:                     |                                                                  |               |
| Rodzaj składanych deklaracji VAT   | O Miesięczne                                                     |               |
|                                    | C Kwartalne                                                      |               |
| Logo firmowe (plik typu .BMP)      | Wybierz                                                          |               |
|                                    | Zapisz Zrezygnuj                                                 |               |

Po wypełnieniu pól, naciśnij przycisk "Zapisz".
Otrzymasz komunikat "Jednostka została dopisana".